# Data Center Network Manager (DCNM) with SFTP Switch Configuration Backup

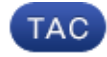

Document ID: 115754

Contributed by Jim Hicks, Cisco TAC Engineer. Jul 15, 2013

#### Contents

Introduction Prerequisites Requirements Components Used Conventions Procedure Manual Backup

Automatic (Scheduled) Backup Related Information

This document describes how to back up a switch configuration with Cisco Data Center Network Manager (DCNM) through SFTP.

# Prerequisites

### Requirements

Ensure that you meet these requirements before you attempt this configuration:

- All switches to be backed up must have an FM\_SERVER license.
- You must have a secure FTP (SFTP) server and user account.
- You must have an Simple Network Management Protocol (SNMP) version 3 user account.
- You must have a Secure Shell (SSH) user account.

#### **Components Used**

The information in this document is based on the Cisco Data Center Network Manager (DCNM) 5.2(x).

The information in this document was created from the devices in a specific lab environment. All of the devices used in this document started with a cleared (default) configuration. If your network is live, make sure that you understand the potential impact of any command.

#### Conventions

Refer to Cisco Technical Tips Conventions for more information on document conventions.

## Procedure

#### **Manual Backup**

Complete these steps in order to use DCNM and SFTP to back up a switch configuration:

- 1. Install an SFTP/SCP server on a DCNM workstation.
- 2. Configure a username and password on the SFTP workstation.

**Note:** This user must have all privileges in the SFTP root directory which includes upload/download/delete/rename/list directory.

- 3. Log in to the DCNM web interface.
- 4. Click Admin > SFTP credentials.
- 5. Fill in the information for the SFTP server.

This information is used on the switch to transfer the configuration file to the SFTP server. The *Root Directory* is the path to the **root directory configured** on the SFTP server.

Example: On a Windows platform, this might be something like "C:\SFTP".

- 6. Choose a verification switch to test against.
- 7. Click Verify and Apply.

Once you click Verify and Apply, these steps occur:

- 1. SSH session is opened to the switch.
- 2. The CLI is used to copy the switch name to a file on bootflash.
- 3. The CLI is used to copy the bootflash file to the SFTP server.
- 4. The bootflash file is deleted.

If this backup was real, the file would be the switch configuration, and these steps would also occur:

- 1. The configuration file is copied from the SFTP server directory to the DCNM database.
- 2. The configuration file in the SFTP directory is deleted.

The status of the operation is reported in the Info dialog box. Here is an example of a successful test:

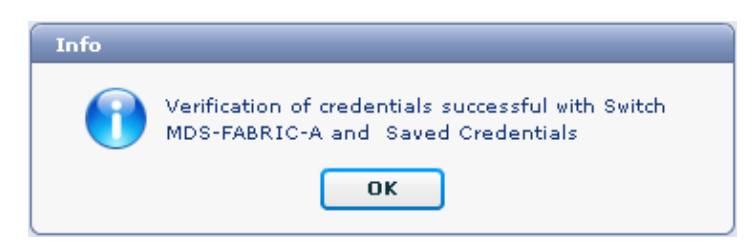

You can view the logs in the Logs menu (Admin > Logs > Web Reports); here is a sample log:

```
!--- Switch names is MDF-FABRIC-A.
MDS-FABRIC-A#
!--- The IP address of the switch is 172.18.121.66.
2012.05.12 10:07:19 INFO [FM.WebReport]
    show switchname > bootflash:172.18.121.66-120512-100716-TEST
```

```
MDS-FABRIC-A# copy bootflash:172.18.121.66-120512-100716-TEST
   sftp://Jim@172.18. 121.71/172.18.121.66-120512-100716-TEST
!--- SFTP user ID is Jim.
!--- The SFTP (DCNM) server IP address is 172.18.121.71.
Jim@172.18.121.71's password:
2012.05.12 10:07:20 INFO [FM.WebReport]
Connected to 172.18.121.71.
sftp> put /bootflash/172.18.121.66-120512-100716-TEST
    /172.18.121.66-120512-100716-TEST
Uploading /bootflash/172.18.121.66-120512-100716-TEST to
    /172.18.121.66-120512-100716-TEST
/bootflash/172.18.121.66-120512-100716-TEST 0% 0 0.0KB/s --:-- ETA
/bootflash/172.18.121.66-120512-100716-TEST 100% 13 0.0KB/s 00:00
sftp> exit
Copy complete, now saving to disk (please wait)...
MDS-FABRIC-A#
2012.05.12 10:07:20 INFO [FM.WebReport]
   Successful backup
2012.05.12 10:07:20 INFO [FM.WebReport]
   delete bootflash:172.18.121.66-120512-100716-TEST
```

Here is an example of a failure to connect to the switch with SSH:

| Error    |                                                                                        |                                 |     |
|----------|----------------------------------------------------------------------------------------|---------------------------------|-----|
| 8        | Verification failed. Please check logs.<br>Failed to back up file from 'MDS-FABRIC-A': |                                 |     |
|          | ок                                                                                     |                                 |     |
| MI<br>20 | )S-FABRIC-A#<br>)12.05.12 10:32:49 INFO [FM.WebReport                                  | ]                               |     |
| 20       | Start Running Config Diff Report Asy<br>D12.05.12 10:32:49 INFO [FM.WebReport          | nc FID:70 vsanPK: Report '<br>] | Тур |
| 20       | Starting report Verify Server Creden<br>012.05.12 10:32:53 INFO [FM.WebReport          | tials ,report ID:917511<br>]    |     |
| 20       | Unable to open connection to Switch<br>)12.05.12 10:32:53 INFO [FM.WebReport           | MDS-FABRIC-A<br>]               |     |
|          | Unable to open connection to Switch                                                    | MDS-FABRIC-A                    |     |

Here is an example of SFTP failed due to bad username or password:

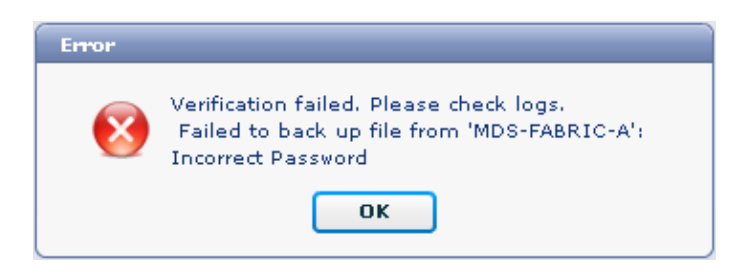

Note: An incorrect username was used to generate the sample output below; however, an incorrect password

generates the same failure.

```
MDS-FABRIC-A#
2012.05.12 14:47:31 INFO [FM.WebReport]
    show switchname > bootflash:172.18.121.66-120512-144728-TEST
MDS-FABRIC-A# copy bootflash:172.18.121.66-120512-144728-TEST
    sftp://test@172.18 .121.71/172.18.121.66-120512-144728-TEST
test@172.18.121.71's password:
2012.05.12 14:47:31 INFO [FM.WebReport]
Permission denied, please try again.
test@172.18.121.71's password:
2012.05.12 14:47:31 INFO [FM.WebReport] Incorrect Password
2012.05.12 14:48:25 INFO [FM.WebReport]
Permission denied, please try again.
test@172.18.121.71's password:
Permission denied, please try again.
test@172.18.121.71's password:
2012.05.12 14:48:31 INFO [FM.WebReport]
Permission denied, please try again.
test@172.18.121.71's password:
Permission denied, please try again.
```

Note: Always check the logs if a test is unsuccessful.

#### Automatic (Scheduled) Backup

Complete these steps in order to schedule a job to back up the configuration from the fabric daily:

| cisco Data Center Network Manager                 |                                                                                                    |  |  |  |  |  |  |  |
|---------------------------------------------------|----------------------------------------------------------------------------------------------------|--|--|--|--|--|--|--|
| Dashboard - Heath - Performance - Inventory - Reg | ports 🛪 Backup 🛪 SME Admin 🛪                                                                                                    |  |  |  |  |  |  |  |
| / Backup / Create                                 |                                                                                                    |  |  |  |  |  |  |  |
| Scope:                                            | Backup Options                                                                                                    |  |  |  |  |  |  |  |
| <ul> <li>▼</li></ul>                              | Repeat: Once Onily Weekly Monthly<br>Start: 05/12/2012 ■ 03 ▼ : 00 ▼ V pm<br>End: 05/12/2013 ■<br>Configurati O Running Startup<br>Create |  |  |  |  |  |  |  |

1. In the DCNM web interface, click **Backup > Create**.

- 2. Expand SAN, and select the fabric.
- 3. In the Backup Options area, click the **Repeat** radio button that corresponds to how often you want the job to run.
- 4. Enter a start date in the Start field and an end date in the End field.
- 5. Click Create.

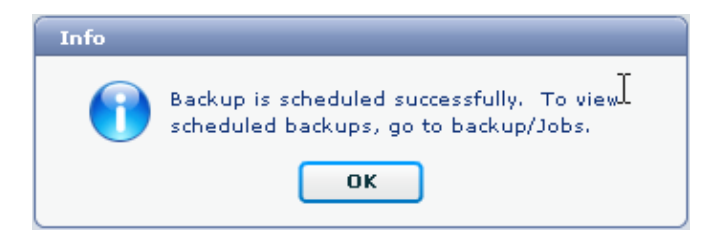

To view the job you just created, go to **Backup > Jobs**.

| ۱،<br>۲ | cisco Data Center Network Manager                                             |                     |           |                                                                                           |        |  |  |
|---------|-------------------------------------------------------------------------------|---------------------|-----------|-------------------------------------------------------------------------------------------|--------|--|--|
|         | Dashboard = Health = Performance = Inventory = Reports = Backup = SME Admin = |                     |           |                                                                                           |        |  |  |
|         | / Backup / Jobs                                                               |                     |           |                                                                                           |        |  |  |
|         | Action                                                                        | Job Name            | User Name | Details                                                                                   | Status |  |  |
| 1       | Û                                                                             | Backup_120512150221 | admin     | Backup for Fabric_MDS-FABRIC-A Running config Daily at 15:05 from:05/12/2012 to:05/12/202 |        |  |  |

After a job has run, view the Status column for information about the process.

This image shows there are seven (7) switches on the fabric but only two (2) were backed up.

| Stadus                                 |  |
|----------------------------------------|--|
| Warning, 2 out of 7 switches backed up |  |

Go to **Admin > Logs** to view detailed information in the logs:

```
MDS-FABRIC-A#
2012.05.12 15:05:00 INFO [FM.WebReport]
   -----Begin backup for switch: Static-5596-A-----
2012.05.12 15:05:00 INFO [FM.WebReport]
   Skipping unlicensed Switch Static-5596-A
2012.05.12 15:05:00 INFO [FM.WebReport]
    -----Begin backup for switch:F340.24.10-5548-1-x-----
2012.05.12 15:05:00 INFO [FM.WebReport]
   Skipping non SNMP v3 Switch F340.24.10-5548-1-x
2012.05.12 15:05:00 INFO [FM.WebReport]
   -----Begin backup for switch:MDS-FABRIC-A-----
2012.05.12 15:05:02 INFO [FM.WebReport]
   copy running-config bootflash:172.18.121.66-120512-150501-R
Copy complete, now saving to disk (please wait)...
MDS-FABRIC-A#
2012.05.12 15:05:05 INFO [FM.WebReport]
   copy running-config bootflash:172.18.121.66-120512-150501-R
Copy complete, now saving to disk (please wait)...
MDS-FABRIC-A# copy bootflash:172.18.121.66-120512-150501-R
   sftp://Jim@172.18.121 .71/172.18.121.66-120512-150501-R
Jim@172.18.121.71's password:
2012.05.12 15:05:06 INFO [FM.WebReport]
Connected to 172.18.121.71.
sftp> put /bootflash/172.18.121.66-120512-150501-R
   /172.18.121.66-120512-150501-R
Uploading /bootflash/172.18.121.66-120512-150501-R to
```

/172.18.121.66-120512-150501-R

/bootflash/172.18.121.66-120512-150501-R 0% 0 0.0KB/s --:--/bootflash/172.18.121.66-120512-150501-R 100% 25KB 25.4KB/s 00:00 sftp> exit Copy complete, now saving to disk (please wait)... MDS-FABRIC-A# 2012.05.12 15:05:06 INFO [FM.WebReport] Successful backup 2012.05.12 15:05:06 INFO [FM.WebReport] delete bootflash:172.18.121.66-120512-150501-R MDS-FABRIC-A# 2012.05.12 15:05:06 INFO [FM.WebReport] -----Begin backup for switch:F340-----2012.05.12 15:05:06 INFO [FM.WebReport] Skipping unlicensed Switch F340 2012.05.12 15:05:06 INFO [FM.WebReport] -----Begin backup for switch:F440-----2012.05.12 15:05:06 INFO [FM.WebReport] Skipping unlicensed Switch F440 2012.05.12 15:05:06 INFO [FM.WebReport] -----Begin backup for switch:N7K-24-13-7010-1-fcoe-----2012.05.12 15:05:06 INFO [FM.WebReport] Skipping non SNMP v3 Switch N7K-24-13-7010-1-fcoe 2012.05.12 15:05:06 INFO [FM.WebReport] -----Begin backup for switch:24-----2012.05.12 15:05:11 INFO [FM.WebReport] copy running-config bootflash:172.18.121.43-120512-150508-R Copy complete, now saving to disk (please wait)... 24.10.5020A.1# 2012.05.12 15:05:15 INFO [FM.WebReport] copy running-config bootflash:172.18.121.43-120512-150508-R Copy complete, now saving to disk (please wait)... 24.10.5020A.1# copy bootflash:172.18.121.43-120512-150508-R sftp://Jim@172.18.12 1.71/172.18.121.43-120512-150508-R vrf management Jim@172.18.121.71's password: 2012.05.12 15:05:15 INFO [FM.WebReport] Connected to 172.18.121.71. sftp> put /bootflash/172.18.121.43-120512-150508-R /172.18.121.43-120512-150508-R Uploading /bootflash/172.18.121.43-120512-150508-R to /172.18.121.43-120512-150508-R /bootflash/172.18.121.43-120512-150508-R 0% 0 0.0KB/s --:-- ETA /bootflash/172.18.121.43-120512-150508-R 100% 27KB 27.4KB/s 00:00 sftp> exit Copy complete, now saving to disk (please wait)... 24.10.5020A.1# 2012.05.12 15:05:15 INFO [FM.WebReport] Successful backup

0.0KB/s --:-- ETA

The log shows that only 2 of the 7 switches were backed up:

- Two (2) were backed up OK.
- There (3) were skipped because they did not have a license.
- Two (2) were skipped because they did not have SNMPv3 enabled.

To view the backed up configuration, go to **Backup > View**.

| Julu Data Center Networ                         | k Manad               | er                                                                                                    |      | admin Lopou                                         | rt Download About Help |
|-------------------------------------------------|-----------------------|----------------------------------------------------------------------------------------------------|------|-----------------------------------------------------|------------------------|
| cisco                                           | and the second second | And a second second second second second second second second second second second second second second second |      | By Narr                                             | × P                    |
| Dashboard + Health + Performance + Invent       | ory = Reports         | * Bacilup * SME Admin *                                                                                        |      | •                                                   | ۵                      |
| / Backup / Were                                 |                       |                                                                                                    |      |                                                     |                        |
| Scoper                                          |                       | Switchs                                                                                                    |      | Switch, Time, Running/Startup[:Edit], Checksum, Fil | le Size                |
| Fabric_F340-23-03-2-9222i                       | -                     | 24                                                                                                    | -    | MDS-FABRIC-A 2012-05-10, 09:09, R. c507bb6e, 2      | 6K. 🔺                  |
| Fabric_f340+23A+01+9222i+01                     |                       | F340 (Unlicensed)                                                                                              |      | MDS-FABRIC-A 2012-05-10, 10:18, R, c507bb6e, 2      | 6K.                    |
| Fabric_MDS-FABRIC-A                             |                       | F340 (Unlicensed)                                                                                              |      | MDS-FABRIC-A 2012-05-11, 09:09, R, c507bb6e, 2      | 6K.                    |
| Fabric_pod3-9509-71-5W1                         | 1                     | F340.24.10-5548-1-x (Unmanaged)                                                                                | 1    | MDS-FABRIC-A 2012-05-11, 10:18, R, c507bb6e, 2      | 6K.                    |
| Fabric pod5-9509-111-SW1                        |                       | MDS-FABRIC-A                                                                                                   |      | MDS-FABRIC-A 2012-05-12, 10:18, R, c507bb6e, 2      | 6K.                    |
| Fabric RTP12-F340-23-02-MD59000-1               | - H                   | N7K-24-13-7010-1-froe (Unmanaged)                                                                              | - 11 | MDS-FABRIC-A 2012-05-12, 15-05, R. c507bb6e, 2      | 6K.                    |
| Fabric_RTP12-F340-23-02-MD59000-2               | •                     | Static-5596-A (Unlicensed)                                                                                     |      |                                                     | ÷                      |
|                                                 |                       | Backed up 8 out of 26 CISCO switches. (2 since yesterday)                                                      |      | View Delete Copy Local file To DB                   | Show All Archives      |
| File Name: MDS-FABRIC-A 2012-05-12, 15:05, R, o | 587bb6e, 26K          |                                                                                                    |      |                                                     |                        |
| 🖌 Edit 🛛 Save to Local file                     |                       |                                                                                                    |      |                                                     |                        |
| (Command: show running-config                   |                       |                                                                                                    |      |                                                     | •                      |
| (Time: Sat May 12 15:06:02 2012                 |                       |                                                                                                    |      |                                                     |                        |
| logging level part link-failure pitical         |                       |                                                                                                    |      |                                                     |                        |
| feature npiv                                    |                       |                                                                                                    |      |                                                     |                        |
| feature fport-channel-trunk                     |                       |                                                                                                    |      |                                                     |                        |
| feature ternet                                  |                       |                                                                                                    |      |                                                     |                        |

You can view, delete, copy, and edit the backups, or you can save them to a local file.

## **Related Information**

• Technical Support & Documentation - Cisco Systems

Contacts & Feedback | Help | Site Map © 2014 – 2015 Cisco Systems, Inc. All rights reserved. Terms & Conditions | Privacy Statement | Cookie Policy | Trademarks of Cisco Systems, Inc.

Updated: Jul 15, 2013

Document ID: 115754